Comment faire une recherche des chaines sur les récepteurs

ECHOLINK FEMTO PRO ECHOLINK FEMTO PRO 2 ECHOLINK FEMTO PRO 3 ECHOLINK FEMTO PRO 4 ECHOLINK FEMTO PRO 5 ECHOLINK FEMTO PRO 6 ECHOLINK FEMTO LITE 2 ECHOLINK FEMTO LITE 3 ALPHAVISION AMIGO 2 ECHOLINK GRAND PRO  Sur la télécommande, appuyez sur le bouton `Menu` pour accéder au Menu principal du récepteur

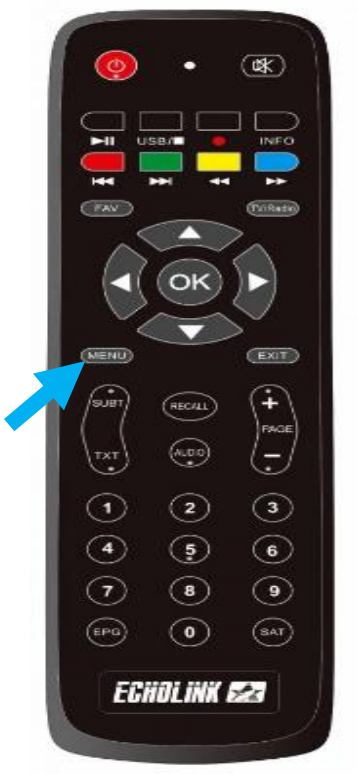

## 2) Appuyez sur 'Installation'

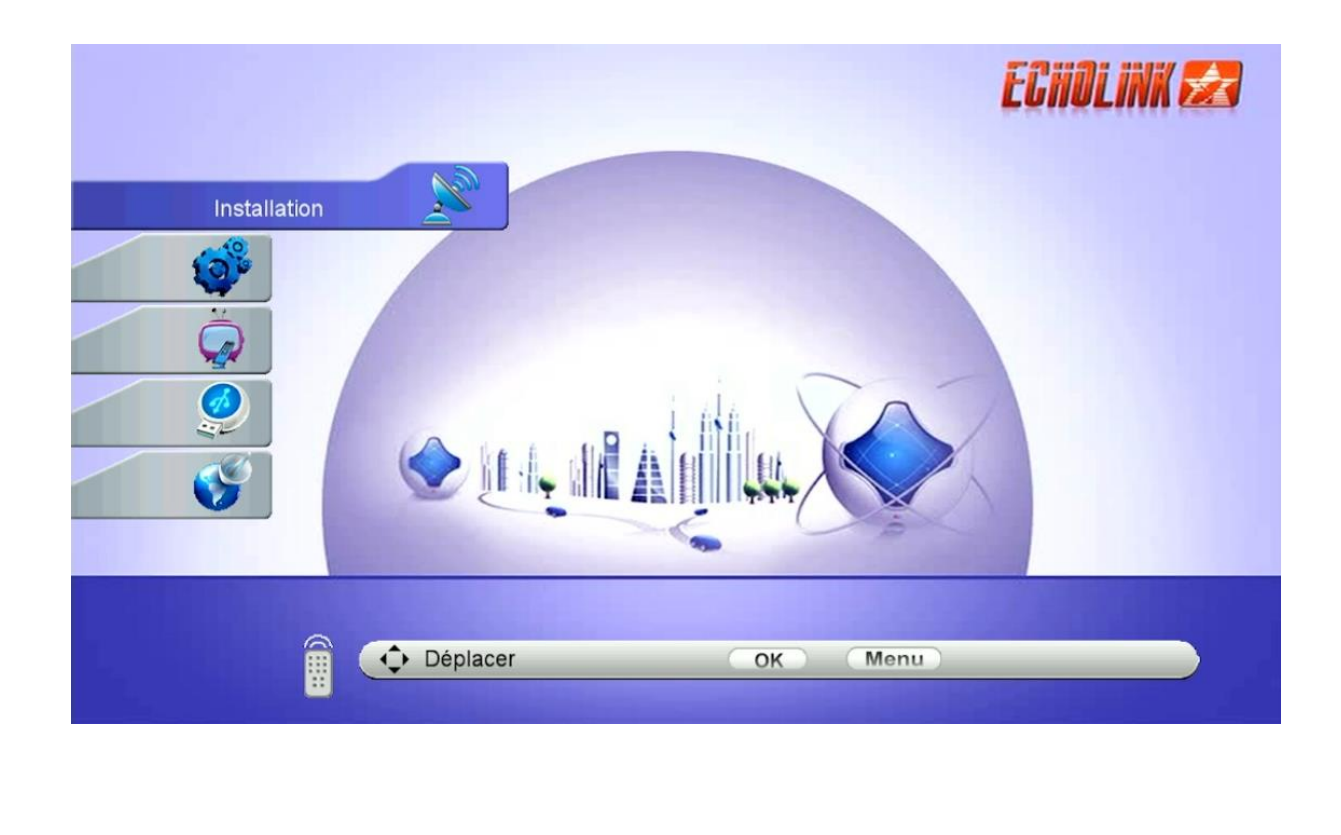

## 3) Cliquez sur 'Configuration antenne'

|          | Installation |                                                                          | ECHOLINK 🛃 |
|----------|--------------|--------------------------------------------------------------------------|------------|
|          |              | <ul> <li>Configuration antenne</li> <li>DiSEqC réglage moteur</li> </ul> |            |
|          |              | recherche rapide     Valeurs par défaut                                  |            |
| <u> </u> |              | Patch Menu                                                               |            |
|          |              |                                                                          |            |
|          | Déplac       | cer OK Menu                                                              |            |

## 4) Sélectionnez le satellite de votre choix ainsi que le porte LNB lié à ce satellite.

| Satellite              | Nilesat (7W)           |
|------------------------|------------------------|
| Transpondeur           | 10727/H/27500/8/9      |
| Fréquence LNB          | Universel              |
| Alimentation LNB       | 13V/18V                |
| 22KHz                  | Auto                   |
| DiSEqC Type            | Aucun                  |
| DiSEqC 1.1             | Aucun                  |
| Mode Moteur            | Aucun                  |
| Mode de Balayage       | Tous les Canaux        |
| Satellite Transpondeur | Multi-Sat Recherche Av |
| s <b></b> 00%          | Q = 00                 |

| Satellite        |              | Nilesat (7W)     |                |
|------------------|--------------|------------------|----------------|
| Transpondeur     |              | 10727/H/27500/8/ | 9              |
| Fréquence LNB    |              | Universel        |                |
| Alimentation LNI | 3            | 13V/18V          |                |
| 22KHz            |              | Auto             |                |
| DiSEqC Type      |              | LNB4             |                |
| DiSEqC 1.1       |              | Aucun            |                |
| Mode Moteur      |              | Aucun            |                |
| Mode de Balaya   | ge           | Tous les Canaux  |                |
| Satellite        | Transpondeur | Multi-Sat        | Recherche Aveu |
| s                | <b></b> 97%  | Q                |                |

5) Appuyez sur le bouton rouge si vous voulez effectuer une recherche normale et rapide, et sur le bouton bleu si vous voulez effectuer une recherche approfondie

|     | Satellite        | Nilesat (7VV)            |
|-----|------------------|--------------------------|
|     | Transpondeur     | 10727/H/27500/8/9        |
|     | Fréquence LNB    | Universel                |
|     | Alimentation LNB | 13V/18V                  |
|     | 22KHz            | Auto                     |
|     | DiSEqC Type      | Aucun                    |
|     | DiSEqC 1.1       | Aucun                    |
|     | Mode Moteur      | Aucun                    |
| í 🗌 | Mode de Balayage | Tous les Canaux          |
|     | Transpondeur     | Multi-Sat Recherche Aveu |
|     | s <b></b> 00%    | o q = 00%                |

## La recherche des chaines a commencé

|          | Recherche Aveugl                                                                                                    | HOLINK 🛃 |
|----------|----------------------------------------------------------------------------------------------------|----------|
|          | Scan Time         00:02           Get TP         [2]         New TP           0001         10726         H         27500         Auto           0002         10815         H         27500         Auto |          |
| <b>S</b> | Nilesat (7W) Progrès 🔮 🔮 🤮 🔮 🔮 🔮 🔮 🔮 🔮                                                                                                    |          |
|          |                                                                                                    |          |

Félicitations, la recherche des chaînes a été effectuée avec succès.

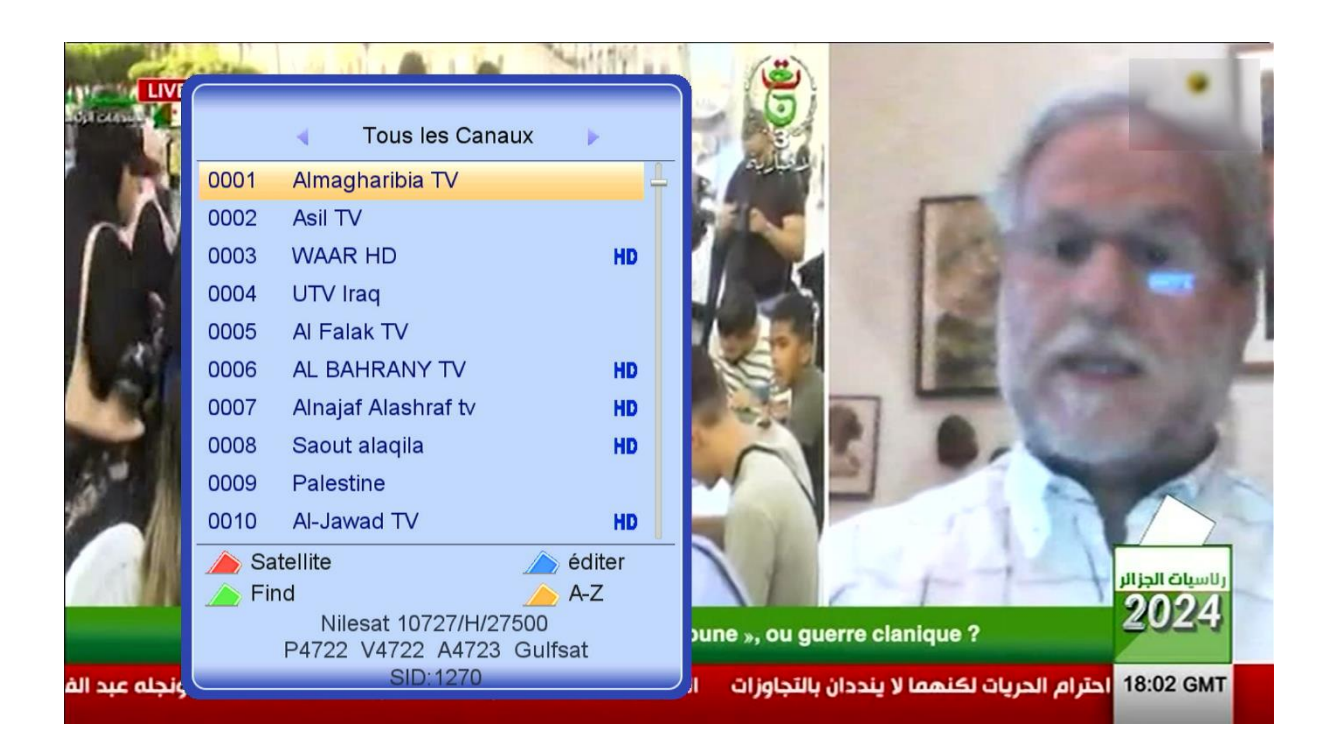

Nous espérons que cet article sera utile